# Update Firmware for the Rimage Prism*Plus!*<sup>™</sup> Printer

The procedure in this document explains how to update the firmware on the Rimage Prism*Plus!* printer using the USBFlash utility or the ParFlash utility. Firmware updates keep your printer running at peak performance. Updates can be performed from the Control Center (PC) on which the Prism printer is installed.

Your printer cable connection determines which flash utility program you use to update the firmware. Use the table below to determine the correct flash utility program for your printer.

Note: Unless otherwise indicated, all Windows navigation statements in this document are Windows XP paths. Windows 2000 and Windows Vista paths may differ slightly.

| Type of cable connection | Flash utility program |  |
|--------------------------|-----------------------|--|
| USB port                 | • USBFlash            |  |
| Parallel port            | • ParFlash            |  |

# **Rear View of the Prism Printer**

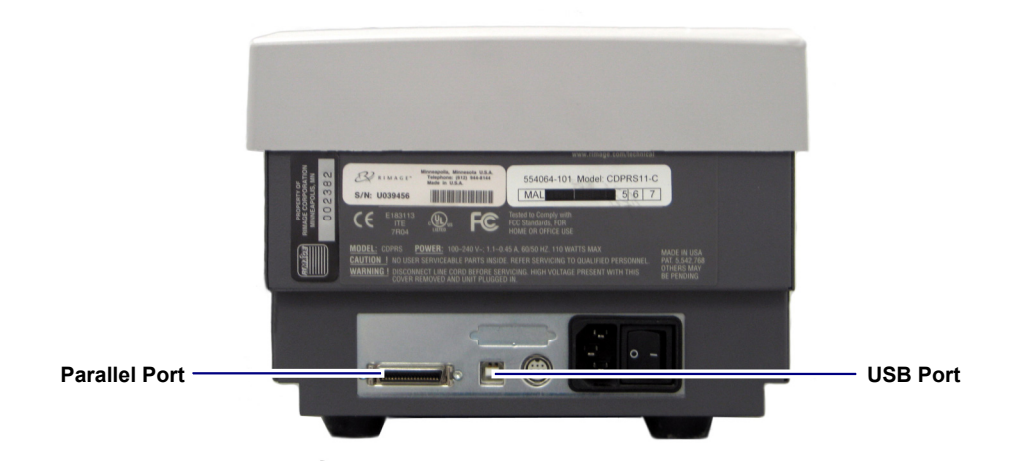

# **Download the Latest Firmware and Flash Utility**

Use this procedure to download the latest firmware and the appropriate flash utility from the Rimage Support site.

- Download the latest firmware version at www.rimage.com/support.
  - a. From the *Support* menu select: **Printer Series > Prism Printer > Software, Firmware & Service Packs** tab.
    - Note: The latest firmware versions are listed under the Firmware heading.
  - From the Software, Firmware & Service Packs tab, select the link to the latest firmware version. The Firmware Download page displays.

### PrismPlus! Support

### At Rimage, we know how important support is to our users.

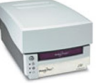

## We strive to provide you with as much information as possible to set up, use and troubleshoot your autobaders and printers. From here you can download software, service packs, and firmware, as well as view our award winning user documentation and service information. Select a tab below to learn more.

Software, Firmware & Service Packs User Manuals | Repair | Service |

Select a link below for more information on downloading the latest software, service pack, or firmware for your product. From the down access release notes and download instructions.

mportant! Before downloading any type of software:

» Follow your organization's upgrade policies and procedures.

<sup>b</sup> Ensure prior system backup to allow from recovery, should any problems arise, and perform a system test before full implementation <sup>b</sup> If your Almage system is part of an integrated solution, contact your solution provider to ensure your software version is compatible hardware components of the system.

| Firmware                   | Version    | Date           |
|----------------------------|------------|----------------|
| Prism Printer              | v. 5.201   | June 16, 2006  |
| Service Packs              | Version    | Date           |
| None Available             | -          | -              |
| Software                   | Version    | Date           |
| CD Designer Software Suite | v. 8.10    | February, 2009 |
| Drivers and Utilities      | Version    | Date           |
| GemFlash                   | v. 1.1     | April 24, 2006 |
| USBFlash Utility           | v. 2.1.0.0 | July 25, 2003  |

- c. Select the Download Now button.
- d. Accept the **Rimage Firmware License Agreement**. The *File Download* dialog box displays.
- e. Save the .zip file to the root of the C:\ drive.
  - Note: The firmware file will have a .bin extension.

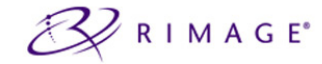

Home » Support » Printer Series » PrismPlus!

## Prism Printer v. 5.201 Firmware

File Size: 26 KB Version: 5.201 Publish Date: 06/16/2006

▶ Release Notes
▶ Installation Instructions

Download Now

Description

This firmware can be loaded on autoloaders or AutoPrinters using a PrismPlus! pri

PRODUCTS

- 2. Download the appropriate flash utility at www.rimage.com/support.
  - a. From the *Support* menu select: **Printer Series > Prism Printer > Software, Firmware & Service Packs** tab.

Note: The flash utility links are listed under the Drivers and Utilities heading.

- b. If you have a have a USB cable connected to your printer, select the USBFlash Utility link.
  - OR

If you have a parallel cable connected to your printer, select the Prism ParFlash Utility link.

The Utility Download page displays.

- c. Select the Download Now button. The File Download dialog box displays.
- d. Save the .zip file to the root of the C:\ drive.

# Update the Prism Printer Firmware Using the USBFlash Utility

Use this procedure if you have a USB cable connected to your printer.

(!) Important! Disconnect all other USB devices from the PC. The flash program uses the first USB device it locates.

- 1. On the Prism printer, press the **operator button**. The printer tray opens.
- 2. Place a **blank disc** on the printer tray.
- 3. Update the firmware.
  - a. From the Windows *Start* menu, select **Run**. The *Run* window opens.
  - b. In the **Open:** field, enter **cmd**.
  - c. Select **OK**. A DOS window opens.
  - d. If the prompt is not at C:\, enter C: then press Enter.
  - e. Enter **usbflash <firmwarefile>**. The <firmwarefile> is the name of the binary (.bin) file that was downloaded to the C:\ drive.

Example:

## usbflash <firmwarefile>.bin

- 4. Press Enter. The printer restarts.
- 5. When the fault light turns off, **press any key** to begin downloading program data. When the download is complete, the printer restarts.

The firmware update is complete

# Update the Prism Printer Firmware Using the ParFlash Utility

Use this procedure if you have a parallel cable connected to your printer.

- 1. On the Prism printer, press the operator button. The printer tray opens.
- 2. Place a **blank disc** on the printer tray.
- 3. At the PC, change the **Prism printer driver port setting**.
  - a. From the Windows Start menu select Printers and Faxes. The Printers and Faxes window opens.
  - b. Select the PrismPlus! printer.
  - c. Right-click and select Properties. The Properties window opens.
  - d. Select the *Ports* tab.
    - Note: Make a note of the original printer driver port setting. You will need change the port back to this setting during the firmware update.
  - e. Select a port from the list.

U Important! Make sure you select a port that is not an LPT port.

- f. Select **OK**. The *Properties* window closes.
- g. Close the *Printers and Faxes* window.
- 4. Update the firmware.
  - a. From the Windows *Start* menu, select **Run**. The *Run* window opens.
  - b. In the **Open:** field, enter **cmd**.
  - c. Select **OK**. A DOS window opens.
  - d. If the prompt is not at C:\, enter C: then press Enter.
  - e. Enter **parflash <firmwarefile> LPTx**, where 'x' is the port number. The <firmwarefile> is the name of the binary (.bin) file that was downloaded to the C:\ drive.

Example:

## parflash <firmwarefile>.bin LPT1

- 5. Change the Prism printer driver port setting back to the original LPT port setting. Refer to step 3.
- 6. Press Enter. The printer restarts.
- 7. When the fault light turns off, **press any key** to begin downloading program data. When the download is complete, the printer restarts.

The firmware update is complete.